## 学認サービスログイン手順

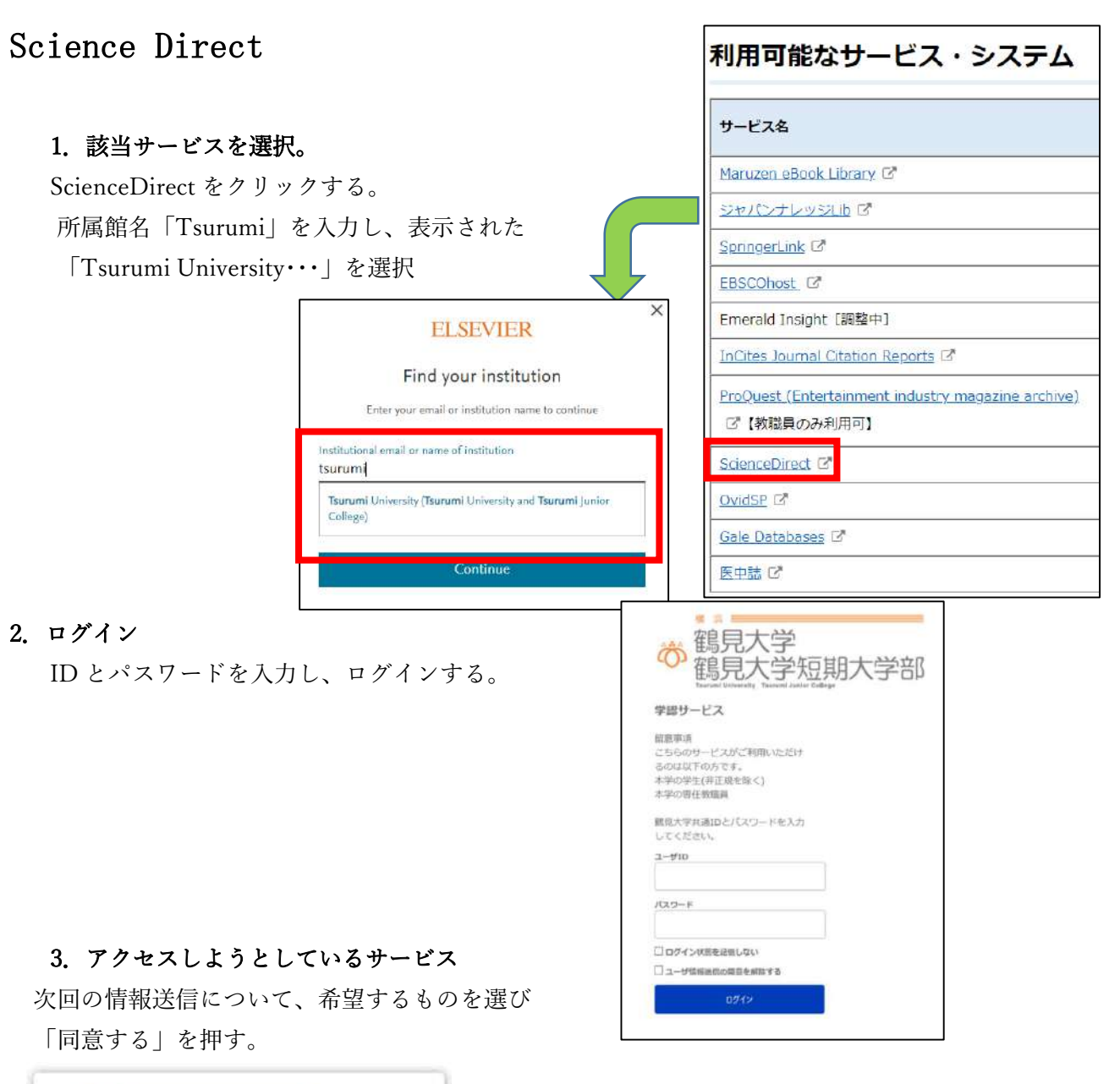

| の<br>記見大学短期大学部<br>Tearnel Withering Tearling Addard Eddage<br>POEXULE 32-UTU 83-E21<br>death.sciencedirect.com © Bisvier B.V.<br>サービスに没気される情報 |                                                                                                    |                     |                                           |
|----------------------------------------------------------------------------------------------------|----------------------------------------------------------------------------------------------------|---------------------|-------------------------------------------|
|                                                                                                    |                                                                                                    | 编标演校                | urn:mace:dir:entitlement:common-lib-terms |
|                                                                                                    |                                                                                                    | sduPersonTargetedID | SMkUG/PrQbNq6RZLQ3Pw+yVex8I=              |
|                                                                                                    |                                                                                                    | 日の清絶がサービスに送信        | されます                                      |
| 大臣の情報送信確認につい                                                                                                    | <b>€</b> :                                                                                                    |                     |                                           |
| * 水田ログイン地に再編                                                                                                    | 676                                                                                                    |                     |                                           |
| ・ 送信内ゲービス、 読                                                                                                    | <b>塗内直にからわらず、再度この痛防薬業が表示されます。</b>                                                                                |                     |                                           |
| 〇 送信先のサービス、家                                                                                                    | たな活躍される情報に変更があった場合に再発送する                                                                                         |                     |                                           |
| <ul> <li>上記と問じサービス<br/>が自動的に送信され</li> </ul>                                                                                                   | に売した宿の頃間が近信される場合は、この後に高数は表示されず、頃間<br>ほず・                                                                         |                     |                                           |
| · //2018/88/01-951                                                                                                    |                                                                                                    |                     |                                           |
| <ul> <li>送信先サービス、さ</li> </ul>                                                                                                    | (個内面にかかわらず、)                                                                                                    |                     |                                           |
| 116.9 +                                                                                                    | and the second second second second second second second second second second second second second second second |                     |                                           |

## 4. Science Direct の利用

ログイン後は通常通り利用可能。

右上に「You have institutional access」が表示されている。 終了する際には「Sign out」を押して終了する。

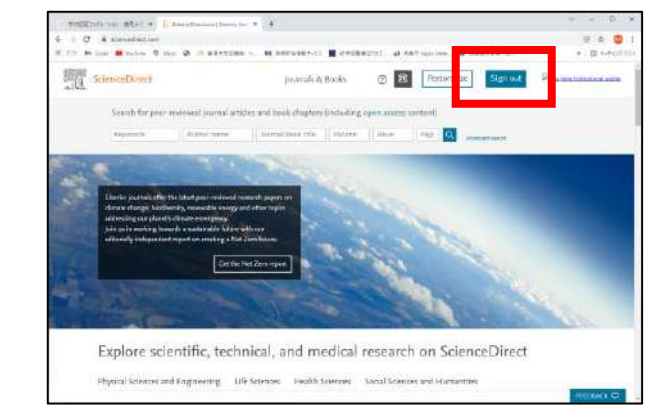